## XEP 程式之掃描影像存檔基本設定

by 朱華偉 Sep,2005

 本實驗室 XE120 使用 XEP 軟體進行實驗掃描及操控功能。目前設定為一開 啟 XEP 即會自動跳出 Session Manager 視窗,提供使用者進行設定實驗資 料存檔路徑。所有 XE120 使用者,務必正確設定存檔路徑,以利 XE120 電 **腦管理者進行檔案管理。違規者實驗檔案可能會遭到刪除。**

| Create Session                 |      |
|--------------------------------|------|
| Session Name                   |      |
|                                |      |
| Location                       |      |
|                                |      |
| 0                              |      |
| Upen previous session recently | used |
| )pen Session                   |      |
| 093005                         |      |
| remanning                      |      |
| romopping                      |      |
| spmdata                        |      |
| spmdata                        |      |
| spmdata                        |      |
| Location                       |      |
| Location                       |      |

2. 欲設定新路徑請取消 "Open previous session recently used", 改用"…" 設定 欲儲存之資料夾路徑。設定完畢,按OK 按鈕。

| Create Session                                                                          |            |
|-----------------------------------------------------------------------------------------|------------|
| Session Name                                                                            |            |
| 093005                                                                                  |            |
| Location                                                                                |            |
| C:\spmdata\test                                                                         |            |
| Open previous session rec<br>Open Session<br>093005                                     | ently used |
| Open previous session rec<br>Open Session<br>093005<br>remapping<br>spmdata             | ently used |
| Open previous session rec<br>Open Session<br>093005<br>remapping<br>spmdata<br>Location | ently used |

3. XEP 採自動存檔檔名編排設定,使用者可利用工具列"Tools"下之 Preference 選項進行檔名編排設定。

| Y XE Data Acquisition Program (PSIA) - [*XE-120* MFM XY:HIGH Z:HIGH CAN1 |                                   |                                                |  |  |  |  |  |  |
|--------------------------------------------------------------------------|-----------------------------------|------------------------------------------------|--|--|--|--|--|--|
| 🝸 File View Mode Setup                                                   | rools Help                        |                                                |  |  |  |  |  |  |
| T 🗷 🖌 🔜 🗡                                                                | Layout Manager<br>Session Manager | ] 🔚 🥸                                          |  |  |  |  |  |  |
| 📳 🐺 💾 🕰 🔇                                                                | Preferences                       | 📲 💌 🔁 📕                                        |  |  |  |  |  |  |
| Scan Control                                                             | XEI (for Image Processing)        |                                                |  |  |  |  |  |  |
| □ Repeat ▼ Two way   X ○ X ○ Slow scan reverse                           | OY                                | Group ID : Not generated / Read<br>2µm<br>/div |  |  |  |  |  |  |
| Slope<br>0.000 Scan OFF                                                  | age -                             | -                                              |  |  |  |  |  |  |

4 選取 Preference 視窗之 "Filename ",即可選定檔案自動儲存之檔名編排方式,按 "?" 即會列出所有編排方式的寫法及範例。請使用者自行參考使用。

| n                                                                                                    | Preferences                                                                                                    |                                                                                                    |                                                                                                    |                                                                  |
|----------------------------------------------------------------------------------------------------|----------------------------------------------------------------------------------------------------|----------------------------------------------------------------------------------------------------|----------------------------------------------------------------------------------------------------|------------------------------------------------------------------|
| Zoom<br>100 % V                                                                                                    | Display<br>Filename<br>Image<br>Motor Control<br>Startup                                                                                                    | Output filename ge<br>Filename Format<br>Filename Ex.                                                                | eneration rule<br>[%1%N<br><date><sourcename><gennumb<br>050930Topography111</gennumb<br></sourcename></date> | er>                                                              |
| Output Filename           File name format striit           ## = <gennumber>           %1 = <date> (gymma           %2 = <time> (hhmm           %D = <date> (gymma           %D = <date> (gymma           %D = <date> (gymma           %D = <groupnumbe< td="">           %H = <hour> (D1, 12)           %H = <mont< td="">           %N = <mont< td="">           %N = <sourcename< td="">           %S = <sec> (D5, 30, %           %Y = <year> (D3, 04           Examples:           "PSIA_%1%4" creats           GenNumber means           Generation Number</year></sec></sourcename<></mont<></mont<></hour></groupnumbe<></date></date></date></time></date></gennumber> | Generation Help<br>g contains the following identifie<br>(001, 020, 055, 100,)<br>id/030430, 031230,)<br>ss/130401, 020530,)<br>onth><br>>> (001, 002, 003,)<br>,18,)<br>y5,]<br>y4, 12,}<br>> (Topography, Z Detector,)<br>55,]<br>es the output filename "/SIA_ <c<br>he output filename "/SIA_<c<br>he output filename "/SIA_<c<br>he output filename "/SIA_<c<br>he output filename "/SIA_<c<br>he output filename "/SIA_<c<br>he output filename "/SIA_<c< td=""><th>ars<br/>Date&gt;%4<gennumber>.tiff".<br/>nNumber%5.tiff".<br/>inNumber%5.tiff".<br/>i the output file name.</gennumber></th><td>#",<br/>Err. Sig. Z Scanner</td><th>Cancel Apply<br/>0000 X=+00.0000 Y=+00.000<br/>X Z Stage<br/>Lift Z</th></c<></c<br></c<br></c<br></c<br></c<br></c<br> | ars<br>Date>%4 <gennumber>.tiff".<br/>nNumber%5.tiff".<br/>inNumber%5.tiff".<br/>i the output file name.</gennumber> | #",<br>Err. Sig. Z Scanner                                                                                    | Cancel Apply<br>0000 X=+00.0000 Y=+00.000<br>X Z Stage<br>Lift Z |